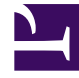

# **GENESYS**<sup>®</sup>

This PDF is generated from authoritative online content, and is provided for convenience only. This PDF cannot be used for legal purposes. For authoritative understanding of what is and is not supported, always use the online content. To copy code samples, always use the online content.

## **Integration Reference Manual**

Configuring BIG-IP LTM

# Configuring BIG-IP LTM

The following page provides an overview of the main steps that are required in order to configure the BIG-IP LTM. Complete all steps in the order in which they are listed.

#### Integrating with BIG-IP LTM

## 1. Check Prerequisites.

## Verify that BIG-IP LTM is working

The procedures in this topic assume that the BIG-IP LTM is properly licensed and fully functional, with login and password access configured. For more information, see BIG-IP LTM specific documentation.

## 2. Configure VLANs.

## Configuring VLANs

#### Purpose

To configure two VLANs (Virtual Local Area Networks): one VLAN for the external interface (physical interface 1.3) and one VLAN for the internal (SIP Server side) interface (physical interface 1.6). VLANs are used to logically associate Self IP interfaces with physical interfaces on the BIG-IP LTM.

#### **Prerequisites**

• You are logged in to the BIG-IP LTM web interface.

- 1. Go to Network > VLANs > VLAN List.
- 2. Click Create.
- 3. In the dialog box that appears, specify the following properties:
  - a. Name: Enter the VLAN name for the external interface—for example, dclext.
  - b. Tag: 4092 (it is set automatically).

c. Resources > Interfaces > Untagged: Select 1.3 in the Available section and click the leftpointing arrow button to move it into the Untagged section.

| Network == VLANs : V     | LAN List ++ dctext              |  |  |  |  |
|--------------------------|---------------------------------|--|--|--|--|
| o - Properties           | Layer 2 Static Forwarding Table |  |  |  |  |
| ieneral Properties       |                                 |  |  |  |  |
| Name                     | dc1eid                          |  |  |  |  |
| Partition / Path         | Common                          |  |  |  |  |
| Description DC1 External |                                 |  |  |  |  |
| Tag                      | 4092                            |  |  |  |  |
| lesources                |                                 |  |  |  |  |
| interfaces               | Untapped Available Tapped       |  |  |  |  |
| onfiguration: Basic      | ×                               |  |  |  |  |
| Source Check             | 0                               |  |  |  |  |
| MTU                      | 1500                            |  |  |  |  |
| Auto Last Hop            | Default ¥                       |  |  |  |  |

Configuring a VLAN for the External Interface

- 4. Click Finished.
- 5. Click Create.
- 6. In the dialog box that appears, specify the following properties:
  - a. Name: Enter the VLAN name for the internal interface—for example, dc2sip.
  - b. Tag: 4090 (it is set automatically).
  - c. Resources > Interfaces > Untagged: Select 1.6 in the Available section and click the leftpointing arrow button to move it into the Untagged section.

| Network              | LAN List » dcfext               |  |  |  |  |  |
|----------------------|---------------------------------|--|--|--|--|--|
| o - Properties       | Layer 2 Static Forwarding Table |  |  |  |  |  |
| General Properties   |                                 |  |  |  |  |  |
| Name                 | dc1ext                          |  |  |  |  |  |
| Partition / Path     | Common                          |  |  |  |  |  |
| Description          | DC1 External                    |  |  |  |  |  |
| Tag                  | 4092                            |  |  |  |  |  |
| Resources            |                                 |  |  |  |  |  |
| Interfaces           | Untapped Available Tapped       |  |  |  |  |  |
| Configuration: Basic | ×                               |  |  |  |  |  |
| Source Check         |                                 |  |  |  |  |  |
| MTU                  | 1500                            |  |  |  |  |  |
| Auto Last Hop        | Default                         |  |  |  |  |  |

Configuring a VLAN for the Internal Interface

7. Click Finished.

#### End

## 3. Configure Self IP addresses.

## Configuring Self IP addresses

#### Purpose

To configure two Self IP addresses—one for the external interface and one for the internal interface—and associate them with the VLANs, to access hosts in those VLANs.

#### **Prerequisites**

• Procedure: Configuring VLANs

- 1. Go to Network > Self IPs.
- 2. Click Create.
- 3. In the dialog box that appears, specify the following properties:
  - a. Name: Enter the name for the Self IP address—for example, dclipext.
  - b. IP Address: Enter the IP address for the internal interface—for example, 192.168.166.229.
  - c. Netmask: Enter the netmask—for example, 255.255.240.
  - d. VLAN: Select the name of the VLAN to which you want to assign the Self IP address—for example, dclext.

| Network » Self IPs » dc1ipext |                                                                                                |  |  |  |
|-------------------------------|------------------------------------------------------------------------------------------------|--|--|--|
| 🚓 🗸 Properties                |                                                                                                |  |  |  |
|                               |                                                                                                |  |  |  |
| Configuration                 |                                                                                                |  |  |  |
| Name                          | dc1ipext                                                                                       |  |  |  |
| Partition / Path              | Common                                                                                         |  |  |  |
| IP Address                    | 192.168.166.229                                                                                |  |  |  |
| Netmask                       | 255.255.255.240                                                                                |  |  |  |
| VLAN / Tunnel                 | dc1ext 💌                                                                                       |  |  |  |
| Port Lockdown                 | Allow Default                                                                                  |  |  |  |
| Traffic Group                 | Inherit traffic group from current partition / path<br>traffic-group-local-only (non-floating) |  |  |  |

Configuring a Self IP Address for the External Interface

- 4. Click Finished.
- 5. Click Create.

- 6. In the dialog box that appears, specify the following properties:
  - a. Name: Enter the name for the Self IP address—for example, dc2ipsip.
  - b. IP Address: Enter the IP address for the internal interface—for example, 192.168.167.96.
  - c. Netmask: Enter the netmask—for example, 255.255.128.
  - d. VLAN: Select the name of the VLAN to which you want to assign the self IP address—for example, dc2sip.

| Network » Self IPs » do | 2ipsip                                                                                         |
|-------------------------|------------------------------------------------------------------------------------------------|
| & - Properties          |                                                                                                |
|                         |                                                                                                |
| Configuration           |                                                                                                |
| Name                    | dc2ipsip                                                                                       |
| Partition / Path        | Common                                                                                         |
| IP Address              | 192.168.167.96                                                                                 |
| Netmask                 | 255.255.255.128                                                                                |
| VLAN / Tunnel           | dc2sip 💌                                                                                       |
| Port Lockdown           | Allow Default 💌                                                                                |
| Traffic Group           | Inherit traffic group from current partition / path<br>traffic-group-local-only (non-floating) |

Configuring a Self IP Address for the Internal Interface

#### 7. Click Finished.

#### End

## 4. Configure the Default IP route.

## Configuring the Default IP route

#### Purpose

To configure the default IP route.

#### **Prerequisites**

• Procedure: Configuring Self IP addresses

- 1. Go to Network > Routes.
- 2. Click Add.
- 3. In the dialog box that appears, specify the following properties:

- a. Name: Enter Default.
- b. Resource: Select Use Gateway.
- c. Gateway Address: Enter the IP address for this default IP route—for example, 192.168.166.225.

| Network » Routes » De | sfautt                     |
|-----------------------|----------------------------|
| Properties            |                            |
| Name                  | Default                    |
| Partition / Path      | Common                     |
| Destination           | 0.0.0.0                    |
| Netmask               | 0.0.0.0                    |
| Partition             | Common                     |
| Resource              | Use Gateway                |
| Gateway Address       | IP Address 192.168.166.225 |
|                       |                            |

Configuring Default IP Route

4. Click Finished.

#### End

## 5. Configure SIP Server nodes.

## Configuring SIP Server nodes

#### Purpose

To configure two SIP Server nodes, primary and backup.

#### **Prerequisites**

• Procedure: Configuring the Default IP route

- 1. Go to Local Traffic > Nodes.
- 2. Click Create.
- 3. In the dialog box that appears, specify the following properties:
  - a. Name: Enter the node name—for example, nodeHa01Primary.
  - b. Address: Enter the IP address for the primary SIP Server node—for example, 192.168.167.125.
  - c. Health Monitors: Select Node Specific.

d. Select Monitors > Active: Selecticmp.

| Local Traffic » Nodes : No | de List on nodeHa01Primary                                                                                                    |  |  |  |
|----------------------------|----------------------------------------------------------------------------------------------------|--|--|--|
| 🛪 🗸 Properties             | Statistics 🕑                                                                                                    |  |  |  |
| General Properties         |                                                                                                    |  |  |  |
| Name                       | nodeHa01Primary                                                                                                    |  |  |  |
| Address                    |                                                                                                    |  |  |  |
| Partition / Path           | Common                                                                                                    |  |  |  |
| Description                | 192.168.167.125                                                                                                    |  |  |  |
| Availability               | Available (Enabled) - Node address is available                                                                                                    |  |  |  |
| Health Monitors            | () icmp                                                                                                    |  |  |  |
| Current Connections        | 3                                                                                                    |  |  |  |
| State                      | Enabled (All traffic allowed)     C Disabled (Only persistent or active connections allowed)     C Forced Offline (Only active connections allowed) |  |  |  |
| Configuration              |                                                                                                    |  |  |  |
| Health Monitors            | Node Specific 💌                                                                                                    |  |  |  |
| Select Monitors            | Active Available                                                                                                    |  |  |  |
| Availability Requirement   | All Health Monitor(s)                                                                                                    |  |  |  |
| Ratio                      | 1                                                                                                    |  |  |  |
| Connection Limit           | 0                                                                                                    |  |  |  |
| Configuring a Primar       | y SIP Server Node                                                                                                    |  |  |  |

- 4. Click Finished.
- 5. Click Create.
- 6. In the dialog box that appears, specify the following properties:
  - a. Name: Enter the node name—for example, nodeHa01Backup.
  - b. Address: Enter the IP address for the backup SIP Server node—for example, 192.168.167.126.
  - c. Health Monitors: Select Node Specific.
  - d. Select Monitors > Active: Selecticmp.

| Local Traffic » Nodes : N | de List » nodella01Backup                                                                                                    |  |  |  |
|---------------------------|----------------------------------------------------------------------------------------------------|--|--|--|
| o - Properties            | Statistics D                                                                                                    |  |  |  |
|                           |                                                                                                    |  |  |  |
| General Properties        |                                                                                                    |  |  |  |
| Name                      | nodeHa01Backup                                                                                                    |  |  |  |
| Address                   | 192.168.167.126                                                                                                    |  |  |  |
| Partition / Path          | Common                                                                                                    |  |  |  |
| Description               |                                                                                                    |  |  |  |
| Availability              | Available (Enabled) - Node address is available                                                                                                    |  |  |  |
| Health Monitors           | icmp                                                                                                    |  |  |  |
| Current Connections       | 0                                                                                                    |  |  |  |
| State                     | Enabled (All traffic allowed)     C Disabled (Only persistent or active connections allowed)     C Forced Offline (Only active connections allowed) |  |  |  |
| Configuration             |                                                                                                    |  |  |  |
| Health Monitors           | Node Specific 💌                                                                                                    |  |  |  |
| Select Monitors           | Active Available                                                                                                    |  |  |  |
| Availability Requirement  | All Monitor(s)                                                                                                    |  |  |  |
| Ratio                     | 1                                                                                                    |  |  |  |
| Connection Limit          | 0                                                                                                    |  |  |  |

Configuring a Backup SIP Server Node

- 7. Click Finished.
- 6. Configure a health monitor.

## Configuring a health monitor

In general, the BIG-IP LTM uses health monitors to determine whether a server to which messages can be routed is operational (active). Servers that are flagged as not operational (inactive) will cause the BIG-IP LTM to route messages to another server if one is present in the same server pool. However, primary and backup SIP Servers must be configured as the only members of the same server pool--one member active (primary) and one member inactive (backup).

In this procedure, the BIG-IP LTM is configured to use the health monitor of SIP type in UDP mode. This means that the OPTIONS request method will be sent to both primary and backup SIP Servers. Any response to OPTIONS is configured as Accepted Status Code.

SIP Server always starts in backup mode, establishes a permanent connection with the Genesys Management Layer, and changes its role to primary only if a trigger from the Management Layer is received. Such trigger is only generated if no other primary SIP Server is currently running. After switching to primary mode, SIP Server responds to UDP packets received on the SIP port specified by the sip-port configuration option. Therefore, after receiving the OPTIONS request from the BIG-IP LTM, SIP Server responds to the health check, and the BIG-IP LTM marks SIP Server as active.

When running in backup mode, SIP Server ignores UDP messages. Since the BIG-IP LTM does not receive any response to the OPTIONS request, it marks the backup SIP Server as inactive. If SIP Server does not respond because of network latency or other reasons, the BIG-IP LTM will mark SIP Server as inactive, and continue sending ping messages periodically.

The Interval setting defines how often pool members (primary and backup) are checked for presence. The Timeout setting defines the waiting time before an unresponsive member of the pool is marked as inactive. Regardless of the member's status (or SIP Server status), the BIG-IP LTM will always check servers for presence. When an inactive member responds to the health check, it is marked as active. In this configuration, the Interval parameter is set to 1 second and Timeout to 4 seconds in order to minimize a possible delay that might result from a switchover.

- 1. Go to Local Traffic > Monitors.
- 2. Click Create.
- 3. In the dialog box that appears, specify the following properties:
  - a. Name: Enter the name for this health monitor—for example, monSipUdp.
  - b. Type: Select SIP.
  - c. Configuration: Select Basic.
  - d. Interval: Enter 1 (seconds).
  - e. Timeout: Enter 4 (seconds).
  - f. Mode: Select UDP.
  - g. Additional Accepted Status Codes: Select Any.

| Local Traffic » Monitors » mon SipUdp |                     |  |  |  |  |
|---------------------------------------|---------------------|--|--|--|--|
| Properties Ins                        | tances              |  |  |  |  |
| eneral Properties                     |                     |  |  |  |  |
| Name                                  | monSipUdp           |  |  |  |  |
| Partition / Path                      | Common              |  |  |  |  |
| Description                           |                     |  |  |  |  |
| Type                                  | SIP                 |  |  |  |  |
| Parent Monitor                        | sip                 |  |  |  |  |
| onfiguration: Basic 💌                 |                     |  |  |  |  |
| Interval                              | Specify 1 seconds   |  |  |  |  |
| Timeout                               | Specify 💌 4 seconds |  |  |  |  |
| Mode                                  | UDP -               |  |  |  |  |
| Additional Accepted Status<br>Codes   | Any                 |  |  |  |  |
| Additional Rejected Status<br>Codes   | None                |  |  |  |  |
| Configuring a Health Monito           | or                  |  |  |  |  |

4. Click Finished.

#### End

7. Configure a server pool.

## Configuring a server pool

#### Purpose

To configure a server pool with which the BIG-IP LTM will communicate.

- 1. Go to Local Traffic > Pools.
- 2. Click Create.
- 3. In the dialog box that appears, specify the following properties:
  - a. Name: Enter the name for this server pool—for example, the poolHa01.
  - b. Health Monitors > Active: Select monSipUdp.
  - c. Action On Service Down: Select Reselect.
  - d. Priority Group Activation: Select Disabled.

| Local Traffic w Pools : Pool List w poolita01 |                            |                                  |                                                            |  |  |  |
|-----------------------------------------------|----------------------------|----------------------------------|------------------------------------------------------------|--|--|--|
| 🚓 🗸 Properties                                |                            |                                  |                                                            |  |  |  |
|                                               |                            |                                  |                                                            |  |  |  |
| General Properties                            |                            |                                  |                                                            |  |  |  |
| Name                                          | poolHa0                    | 1                                |                                                            |  |  |  |
| Partition / Path                              | Commo                      | n                                |                                                            |  |  |  |
| Description                                   |                            |                                  |                                                            |  |  |  |
| Availability                                  | <ul> <li>Availa</li> </ul> | ble (Enabled) - The              | pool is available                                          |  |  |  |
| Configuration: Advanced                       | *                          |                                  |                                                            |  |  |  |
|                                               |                            | Active                           | Available                                                  |  |  |  |
| Health Monitors                               | /Comm<br>monS              | an x                             | /Common a<br>gateway_icmp<br>http<br>http_head_f5<br>https |  |  |  |
| Availability Requirement                      | All                        | <ul> <li>Health Monit</li> </ul> | tor(s)                                                     |  |  |  |
| Allow SNAT                                    | Yes 💌                      |                                  |                                                            |  |  |  |
| Allow NAT                                     | Yes                        |                                  |                                                            |  |  |  |
| Action On Service Down                        | Resele                     | ct 💌                             |                                                            |  |  |  |
| Slow Ramp Time                                | 0                          | secon                            | ds                                                         |  |  |  |
| IP ToS to Client                              | Pass T                     | hrough 💌                         |                                                            |  |  |  |
| IP ToS to Server                              | Pass T                     | hrough 💌                         |                                                            |  |  |  |
| Link QoS to Client                            | Pass T                     | hrough 💌                         |                                                            |  |  |  |
| Link QoS to Server                            | Pass T                     | hrough 💌                         |                                                            |  |  |  |
| Reselect Tries                                | 0                          |                                  |                                                            |  |  |  |
| Enable Request Queuein                        | 9 No 💌                     |                                  |                                                            |  |  |  |
| Request Queue Depth                           | 0                          |                                  |                                                            |  |  |  |
| Request Queue Timeout                         | 0                          | ms                               |                                                            |  |  |  |

Configuring a Server Pool

#### 4. Click Finished.

#### End

## 8. Add server pool members.

## Adding server pool members

#### Purpose

To add primary and backup SIP Servers to the server pool. Note that they must be the only members of this server pool.

- 1. Go to Local Traffic > Pools > poolHa01 > Members.
- 2. Click Add.
- 3. In the dialog box that appears, specify the following properties:
  - a. Node Name: Select the primary server node you created in Configuring SIP Server nodes. In our example, it would be nodeHa01Primary.
  - b. Address: Specify the IP address of the primary server node. In our example, it would be 192.168.167.125.
  - c. Service Port: Enter 5060.

| Local Traffic » Pools : P | ool List 🕠 | poolHa01                                       | I                                                        |                                                                         |  |
|---------------------------|------------|------------------------------------------------|----------------------------------------------------------|-------------------------------------------------------------------------|--|
| o - Properties            | Member     | 8                                              | Statistics                                               |                                                                         |  |
|                           |            |                                                |                                                          |                                                                         |  |
| Member Properties         |            |                                                |                                                          |                                                                         |  |
| Node Name                 | n          | odeHa01P                                       | rimary                                                   |                                                                         |  |
| Address                   | 1          | 92.168.16                                      | 1.125                                                    |                                                                         |  |
| Service Port              | 5          | 060                                            |                                                          |                                                                         |  |
| Partition / Path          | С          | ommon                                          |                                                          |                                                                         |  |
| Description               | [          |                                                |                                                          |                                                                         |  |
| Parent Node               | 9          | odeHa01Primary                                 |                                                          |                                                                         |  |
| Availability              |            | Available (Enabled) - Pool member is available |                                                          |                                                                         |  |
| Health Monitors           | 0          | monSipl                                        | ldp                                                      |                                                                         |  |
| Current Connections       | 2          |                                                |                                                          |                                                                         |  |
| State                     | 600        | Enabled<br>Disabled<br>Forced O                | (All traffic allow<br>(Only persiste<br>ffline (Only act | ved)<br>ent or active connections allowed)<br>tive connections allowed) |  |
| Configuration: Basic      | •          |                                                |                                                          |                                                                         |  |
| Ratio                     | [          | 1                                              | _                                                        |                                                                         |  |
| Priority Group            | [          | 0                                              |                                                          |                                                                         |  |
| Connection Limit          | -          | 0                                              |                                                          |                                                                         |  |

Adding the Primary SIP Server to the Server Pool

- 4. Click Finished.
- 5. Click Add.
- 6. In the dialog box that appears, specify the following properties:
  - a. Node Name: Select the backup server node you created in the Configuring SIP Server nodes. In our example, it would be nodeHa01Backup.
  - b. Address: Specify the IP address of the backup server node. In our example, it would be 192.168.167.126.
  - c. Service Port: Enter 5060.

| Local Traffic ++ Pools : | Pool List 💀 poolite                | 101                                                                                                    |
|--------------------------|------------------------------------|----------------------------------------------------------------------------------------------------|
| o - Properties           | Members                            | Statistics 🗈                                                                                                    |
| Member Properties        |                                    |                                                                                                    |
| Node Name                | nodeHa0                            | 1Backup                                                                                                    |
| Address                  | 192.168.1                          | 167.126                                                                                                    |
| Service Port             | 5060                               |                                                                                                    |
| Partition / Path         | Common                             |                                                                                                    |
| Description              |                                    |                                                                                                    |
| Parent Node              | nodel                              | la01Backup                                                                                                    |
| Availability             | Offine                             | e (Enabled) - Pool member has been marked down by a monitor                                                                    |
| Health Monitors          | 🔶 monS                             | lipUdp                                                                                                    |
| Current Connections      | 0                                  |                                                                                                    |
| State                    | C Disable<br>C Disable<br>C Forces | ed (All traffic allowed)<br>led (Only persistent or active connections allowed)<br>d Offline (Only active connections allowed) |
| Configuration: Basic     | *                                  |                                                                                                    |
| Ratio                    | 1                                  |                                                                                                    |
| Priority Group           | 0                                  |                                                                                                    |
| Connection Limit         | 0                                  |                                                                                                    |

Adding the Backup SIP Server to the Server Pool

- 7. Click Finished.
- 8. Set the Load Balancing Method to Round Robin.
- 9. Go to Local Traffic > Pools. The status of the nodeHa01Primary server pool member displays as available (green).

| 0 ·     | Properti   | es Members                 | Statistics         | E       |                  |                    |               |
|---------|------------|----------------------------|--------------------|---------|------------------|--------------------|---------------|
| .ced B  | alancing   |                            |                    |         |                  |                    |               |
| Load    | Balancing  | Method                     | und Robin          |         | ×                |                    |               |
| Priorit | ty Group A | ctivation Dis              | ested .            |         |                  |                    |               |
| Update  | d I        |                            |                    |         |                  |                    |               |
| Curren  | t Member   | 19                         |                    |         |                  |                    |               |
|         | Status     | <ul> <li>Member</li> </ul> | Address            | · Ratio | · Priority Group | · Connection Limit | · Partition / |
|         | •          | nodeHa01Primary.50         | 50 192.168.167.125 | 1       | 0 (Active)       | 0                  | Common        |
|         | -          |                            | 0.102160167126     |         | 0. (Interface)   | 0                  | Common        |

End

9. Configure data groups.

## Configuring data groups

#### Purpose

To configure data groups that will be used by the iRule. One data group (dataGroupSnatHa01)

contains physical IP addresses of primary and backup SIP Server nodes. The second data group (dataGroupSnatExcludedHa01) contains IP addresses of the systems that will be excluded from applying SNAT, such as Genesys Configuration Server, Genesys Message Servers and other SIP Servers in multi-site deployments (see the Device Communication Groups figure).

- 1. Go to Local Traffic > iRules > Data Group List.
- 2. Click Create.
- 3. In the dialog box that appears, specify the following properties:
  - a. Name: Enter the name for this data group—for example, dataGroupSnatExcludedHa01.
  - b. Type: Select Address.
  - c. Address Records > Type Host > Address: Enter the host IP address of the primary server node—for example, 192.168.167.125.
  - d. Click Add.
  - e. Address Records > Type Host > Address: Enter the host IP address of the backup server node—for example, 192.168.167.126.
  - f. Click Add.

| Local Traffic » iRules : Data Group List » dataGroupSnatHa01 |                                                                                                    |  |
|--------------------------------------------------------------|----------------------------------------------------------------------------------------------------|--|
| 🔅 🗸 Properties                                               |                                                                                                    |  |
| General Properties                                           |                                                                                                    |  |
| Name                                                         | dataGroupSnatHa01                                                                                                    |  |
| Partition / Path                                             | Common                                                                                                    |  |
| Туре                                                         | Address                                                                                                    |  |
| Records                                                      |                                                                                                    |  |
| Address Records                                              | Type: Host C Network<br>Address: Value: Add<br>192.168.167.125:= nodeHa01Primary<br>192.168.167.126:= nodeHa01Backup |  |

Configuring a Data Group for SNAT

- 4. Click Finished.
- 5. Click Create.
- 6. In the dialog box that appears, specify the following properties:

- a. Name: Enter the name for this data group—for example, dataGroupSnatExcluded01.
- b. Type: Select Address.
- c. Address Records > Type Host > Address: Enter the host IP address of Genesys Configuration Server—for example, 172.21.83.193.
- d. Click Add.

| Local Traffic » iRules : Data Group List » dataGroupSnatExcludedHa01 |                                                                      |  |
|----------------------------------------------------------------------|----------------------------------------------------------------------|--|
| 🚓 🗸 Properties                                                       |                                                                      |  |
| General Properties                                                   |                                                                      |  |
| Name                                                                 | dataGroupSnatExcludedHa01                                            |  |
| Partition / Path                                                     | Common                                                               |  |
| Туре                                                                 | Address                                                              |  |
| Records                                                              |                                                                      |  |
| Address Records                                                      | Type: © Host © Network<br>Address:<br>Value:<br>Add<br>172.21.83.193 |  |

Configuring a Data Group for SNAT Exclusions

7. Click Finished.

#### End

## 10. Configure a SNAT pool.

## Configuring a SNAT pool

#### Purpose

To configure a SNAT pool that specifies the Virtual IP address to be used as a source IP address for any packet that originates from the primary or backup SIP Server to which SNAT is applied (with the exception of the devices specified in the dataGroupSnatExcluded01 data group). SNAT is the mapping of one or more original IP addresses to a translation address.

#### Start

1. Go to Local Traffic > SNATs.

- 2. Click Create.
- 3. In the dialog box that appears, specify the following properties:
  - a. Name: Enter the name for this SNAT pool—for example, snatPoolVipHa01.
  - b. Configuration > Members List > IP Address: Enter the IP address to be used as a source IP address—for example, 192.168.166.238.
  - c. Click Add.

| Local Traffic » SNATs : SNAT Pool List » snatPoolVipHa01 |                 |  |
|----------------------------------------------------------|-----------------|--|
| 🚓 🗸 Properties                                           | Statistics 🗵    |  |
|                                                          |                 |  |
| General Properties                                       |                 |  |
| Name                                                     | snatPoolVipHa01 |  |
| Partition / Path                                         | Common          |  |
| Configuration                                            |                 |  |
| Member List                                              | IP Address:     |  |
|                                                          | Add             |  |
|                                                          | 192.168.166.238 |  |
|                                                          |                 |  |
|                                                          | -               |  |
|                                                          | Edit Delete     |  |

Configuring a SNAT Pool

4. Click Finished.

End

## 11. Configure an iRule.

## Configuring an iRule

#### Purpose

To configure an iRule that is used to perform SNAT to the Virtual IP address to any packets that originate from the primary or backup SIP Server (with the exception of the packets addressed to Configuration Server and the Genesys T-Library Clients group). This iRule will then be associated with a Virtual Server for the outbound traffic, vsWildCardOutbound. In this deployment architecture, the HA synchronization traffic between primary and backup SIP Servers does not pass through the BIG-IP LTM, that is why it is excluded from applying SNAT.

#### Start

1. Go to Local Traffic > iRules.

- 2. Click Create.
- 3. In the dialog box that appears, specify the following properties:
  - a. Name: Enter the name for this iRule—for example, iRuleSnatOutboundHa01.
  - b. Definition: Enter the following text:

```
#_____
# Apply SNAT as specified in snatPoolVipHa01 for all
# packets originated from dataGroupSnatHa01 members.
# Exclude packets addressed to members of
# dataGroupSnatExcludedHa01.
                    _____#
#_____
when CLIENT ACCEPTED {
 if { [class match [IP::remote addr] equals dataGroupSnatHa01] }
  {
   if { [class match [IP::local addr] equals dataGroupSnatExcludedHa01] }
   {
   }
   else
   {
     snatpool snatPoolVipHa01
   }
 }
}
```

```
4. Click Finished.
```

#### End

## 12. Configure a Virtual Server.

## Configuring a Virtual Server

Complete the following steps:

#### [+] Configuring a Virtual Server for outbound traffic

#### Purpose

To configure a Virtual Server to be used for outbound traffic. It is associated with a VLAN that is configured for the internal interface (see Procedure: Configuring VLANs) and it has iRule assigned to Resources, which applies SNAT to all packets (except for packets addressed to Configuration Server).

#### Prerequisites

• Procedure: Configuring an iRule

#### Start

1. Go to Local Traffic > Virtual Servers.

- 2. Click Create.
- 3. In the dialog box that appears, specify the following properties:
  - a. Name: Enter the name for this Virtual Server—for example, vsWildCardOutbound.
  - b. Type: Select Forwarding (IP).
  - c. Destination > Type: Select Network.
  - d. Destination > Address: Enter 0.0.0.0.
  - e. Destination > Mask: Enter 0.0.0.0.
  - f. Service Port: Enter \* All Ports.
  - g. Configuration: Select Advanced.
  - h. Protocol: Select \* All Protocols.
  - i. VLAN Traffic: Select Enabled on...
  - j. VLAN List Selected: Select dc2sip.
  - k. SNAT Pool: Select None.
  - I. Source Port: Select Preserve.

| Local Traffic ++ Virtual Servers : Virtual Server List ++ vsWildCardOutbound |                                                             |
|------------------------------------------------------------------------------|-------------------------------------------------------------|
| e - Properties                                                               | Resources Statistics 🗈                                      |
|                                                                              |                                                             |
| General Properties                                                           |                                                             |
| Name                                                                         | vsWildCardOutbound                                          |
| Partition / Path                                                             | Common                                                      |
| Description                                                                  |                                                             |
| Туре                                                                         | Forwarding (IP)                                             |
| Destination                                                                  | Type: C Host @ Network<br>Address: 0.0.0.0<br>Mask: 0.0.0.0 |
| Service Port                                                                 | 0 * All Ports *                                             |
| Availability                                                                 | •                                                           |
| State                                                                        | Enabled X                                                   |
| Configuration: Advanced                                                      | 3                                                           |
| Protocol                                                                     | * All Protocols 💌                                           |
| Protocol Profile (Client)                                                    | fast_4                                                      |
| RTSP Profile                                                                 | None 💌                                                      |
| Statistics Profile                                                           | None                                                        |
| VLAN and Tunnel Traffic                                                      | Enabled on                                                  |
| VLANs and Tunnels                                                            | Selected Available                                          |
| SNAT Pool                                                                    | None                                                        |
| Rate Class                                                                   | None 💌                                                      |
| Traffic Class                                                                | Enabled Available                                           |
| Connection Limit                                                             | 0                                                           |
| Source Port                                                                  | Preserve                                                    |

Configuring a Wildcard Virtual Server for Outbound Traffic

- 4. Click Finished.
- 5. Go to Local Traffic > Virtual Server List > vsWildcardOutbound > Resources.
- 6. Add iRule as follows:

Resources > iRule Enabled > iRuleSnatOutboundHa01

End

#### [+] Configuring a Virtual Server for inbound traffic

#### Purpose

To configure a Virtual Server for inbound traffic. In Layer 3/Routing configuration mode, the BIG-IP LTM passes through only those packets that have a destination matching a virtual server. Having the Virtual Server for inbound traffic allows packets with a destination that matches the physical IP address of the primary or backup SIP Server to pass through.

- 1. Go to Local Traffic > Virtual Servers.
- 2. Click Create.
- 3. In the dialog box that appears, specify the following properties:
  - a. Name: Enter the name for this Virtual Server—for example, vsWildCardInbound.
  - b. Type: Select Forwarding (IP).
  - c. Destination > Type: Select Network.
  - d. Destination > Address: Enter 0.0.0.0.
  - e. Destination > Mask: Enter 0.0.0.0.
  - f. Service Port: Enter \* All Ports.
  - g. Configuration: Select Advanced.
  - h. Protocol: Select \* All Protocols.
  - i. VLAN Traffic: Select Enabled on....
  - j. VLAN List Selected: Select dclext.

| Local Traffic             |                                                             |
|---------------------------|-------------------------------------------------------------|
| O - Properties            | Resources Statistics 🕑                                      |
| Seneral Properties        |                                                             |
| Name                      | vsWildCardinbound                                           |
| Partition / Path          | Common                                                      |
| Description               |                                                             |
| Туре                      | Forwarding (IP)                                             |
| Destination               | Type: C Host @ Network<br>Address: 0.0.0.0<br>Mask: 0.0.0.0 |
| Service Port              | 0 All Ports                                                 |
| Availability              |                                                             |
| State                     | Enabled 💌                                                   |
| Configuration: Advanced   | 3                                                           |
| Protocol                  | * All Protocols 💌                                           |
| Protocol Profile (Client) | fastL4                                                      |
| RTSP Profile              | None 💌                                                      |
| Statistics Profile        | None 💌                                                      |
| VLAN and Tunnel Traffic   | Enabled on                                                  |
| VLANs and Tunnels         | Selected Available  Common dc1ext                           |
| SNAT Pool                 | None                                                        |
| Rate Class                | None 💌                                                      |
| Traffic Class             | Enabled Available                                           |
| Connection Limit          | 0                                                           |
| Source Port               | Preserve                                                    |

Configuring a Wildcard Virtual Server for Inbound Traffic

4. Click Finished.

#### End

#### [+] Configuring Virtual Servers for UDP and TCP SIP communications

#### Purpose

To configure two virtual servers to handle traffic directed to a Virtual IP address: one virtual server for SIP communications using the UDP as a transport protocol and one virtual server for SIP communications using the TCP as a transport protocol. The Virtual IP address is used by SIP clients to contact SIP Server. In other words, the Virtual IP address hides two physical IP addresses (used by the primary and backup servers) and presents the SIP Server HA pair as a single entity for all SIP-based communications.

- 1. Go to Local Traffic > Virtual Servers.
- 2. Click Create.
- 3. In the dialog box that appears, specify the following properties:
  - a. Name: Enter the name for this Virtual Server—for example, vsVipUdpHa01.
  - b. Destination > Type: Select Host.
  - c. Destination > Address: Enter the IP address for this Virtual Server—for example, 192.168.166.238.
  - d. Service Port: Enter 5060 and select Other.
  - e. State: Select Enabled.
  - f. Configuration: Select Advanced.
  - g. Type: Select Standard.
  - h. Protocol: Select UDP.
  - i. SMTP Profile: Select None.
  - j. SIP Profile: Select sip.
  - k. VLAN Traffic: Select Enabled on...
  - I. VLAN List Selected: Select dclext.

| Local Traffic ++ Virtual Servers | : Virtual Server List a vsVip0dpHa01                                                                        |
|----------------------------------|----------------------------------------------------------------------------------------------------|
| o - Properties Reso              | urces Statistics 🕑                                                                                          |
|                                  |                                                                                                    |
| General Properties               |                                                                                                    |
| Name                             | vsVipUdpHa01                                                                                                |
| Partition / Path                 | Common                                                                                                    |
| Description                      |                                                                                                    |
| Туре                             | Standard                                                                                                    |
| Destination                      | Type: @ Host C Network<br>Address: 192.168.166.238                                                          |
| Service Port                     | 5060 Other: 💌                                                                                               |
| Availability                     | •                                                                                                    |
| State                            | Enabled •                                                                                                   |
| Configuration: Advanced 💌        |                                                                                                    |
| Protocol                         | UDP -                                                                                                    |
| Protocol Profile (Client)        | udp 💌                                                                                                    |
| Protocol Profile (Server)        | (Use Client Profile)                                                                                        |
|                                  | Selected Available                                                                                          |
| SSL Profile (Client)             | Kommon     Clentssi     Common     Clentssi     Clentssi-insecure-compatible     wom-default-clentssi     v |
| SSL Profile (Server)             | Selected Available Common serverssi serverssi-insecure-compatible wom-default-serverssi y                   |
| Authentication Profiles          | Enabled Available                                                                                           |
| RTSP Profile                     | None -                                                                                                    |
| DNS Profile                      | None *                                                                                                    |
| RADIUS Profile                   | tione *                                                                                                    |
| CID Dunkia                       |                                                                                                    |
| our rione                        |                                                                                                    |
| Statistics Profile               | None                                                                                                    |
| VLAN and Tunnel Traffic          | Enabled on                                                                                                  |
| VLANs and Tunnels                | Selected Available Common dc1eat                                                                            |
| SNAT Pool                        | None                                                                                                    |
| Rate Class                       | None •                                                                                                    |
|                                  | Enabled Available                                                                                           |
| Traffic Class                    |                                                                                                    |
| Connection Limit                 | 0                                                                                                    |
| Address Translation              | F Enabled                                                                                                   |
| Port Translation                 | F Enabled                                                                                                   |
| Source Port                      | Preserve                                                                                                    |

Configuring a Virtual Server for UDP-Based Communications

- 4. Click Finished.
- 5. Select Resources > Load Balancing > Default Pool: Select poolHa01.
- 6. Click Update.
- 7. Go to Local Traffic > Virtual Servers.
- 8. Click Create.
- 9. In the dialog box that appears, specify the following properties:
  - a. Name: Enter the name for this Virtual Server—for example, vsVipTcpHa01.
  - b. Destination > Type: Select Host.
  - c. Destination > Address: Enter the IP address for this Virtual Server—for example, 192.168.166.238.
  - d. Service Port: Enter 5060 and select Other.
  - e. State: Select Enabled.
  - f. Configuration: Select Basic.
  - g. Type: Select Standard.
  - h. Protocol: Select TCP.
  - i. SMTP Profile: Select None.
  - j. SIP Profile: Select sip.
  - k. VLAN Traffic: Select Enabled on...
  - I. VLAN List Selected: Select dclext.

| Local Traffic » Virtual Servers | s : Virtual Server List » vsVipTcpHa01             |
|---------------------------------|----------------------------------------------------|
| • Properties Res                | ources Statistics 💌                                |
|                                 |                                                    |
| General Properties              |                                                    |
| Name                            | vsVipTcpHa01                                       |
| Partition / Path                | Common                                             |
| Description                     |                                                    |
| Туре                            | Standard                                           |
| Destination                     | Type: @ Host C Network<br>Address: 192.168.166.238 |
| Service Port                    | 5060 Other.                                        |
| Availability                    | •                                                  |
| State                           | Enabled                                            |
| Configuration: Basic 💌          |                                                    |
| Protocol                        | TCP                                                |
| OneConnect Profile              | None                                               |
| NTLM Conn Pool                  | None 💌                                             |
| HTTP Profile                    | None 💌                                             |
| HTTP Compression Profile        | None                                               |
| Web Acceleration Profile        | None                                               |
| FTP Profile                     | None 💌                                             |
| SSL Profile (Client)            | Selected Available                                 |
| SSL Profile (Server)            | Selected Available                                 |
| VLAN and Tunnel Traffic         | Enabled on                                         |
| VLANs and Tunnels               | Selected Available Common dc1ext                   |
| SNAT Pool                       | None                                               |

Creating a Virtual Server for TCP-Based Communications

- 10. Click Finished.
- 11. Select Resources > Load Balancing > Default Pool: Select poolHa01.
- 12. Click Update.

#### End

**Note:** SNAT pool must not be activated as the configuration element of Virtual Server. SNAT must not be applied to SIP messages sent by clients to SIP Server. Enabling SNAT for these messages results in a broken call flow, as in some circumstances the SNAT is not aligned with SIP Protocol.

<verttabber>